# ORCA 指定日使用量集計 CSV 出力システム

Ver-01.00.000

和幸システム有限会社

### はじめに

ORCA 指定日使用量集計 CSV 出力システム(以下、本システムと略す)は、ORCA に入力された請 求データを指定日で使用量の集計を行い CSV 出力するシステムです。

#### 起動と終了

起動は、プログラムメニューから、ORCA 指定日使用量集計 CSV を起動して下さい。 終了は、メイン画面の終了ボタンをクリックして下さい。

## ライセンスの登録

本システムは、ライセンス登録を行わないと、一定期間経過後は、使用できなくなります。

次の画面が表示されたら、オンライン申請をクリックして下さい。

試用する場合は、あとで登録をクリックして業務を開始して下さい。

ライセンスを登録する場合は、ライセンス登録欄に指定の内容を入力後、ライセンス登録をクリックして 下さい。

| (変) ユーザー登録                                                                                         |                 | <b>—</b>   |
|----------------------------------------------------------------------------------------------------|-----------------|------------|
| 注意!! 本製品は、フリーウェアではありません。<br>製品登録を行い、ライセンス番号を取得する必要があります。<br>オンラインでライセンスの申請を行います。                   |                 | あとで登録(C)   |
| あと8日間、使用可能です。<br>製品登録までの流れ ユーザー情報: QD9B2E18ABD1<br>のオンライン申請(お客様情報を記入下さい)<br>②登録のご確認のメールを弊社から返信します。 | 00KJ<br>ライセンス登録 | 77779##(0) |
| ③メールに記載されている振込先に送金下さい。<br>④入金確認後、ライセンス番号をメール致します。                                                  |                 | ライセンス登録    |

オンライン申請の画面です。インターネット経由で登録画面が表示されますので、必要事項を記入して、 送信ボタンをクリックして下さい。

ライセンス登録のご案内メールをお送りしますので、その内容に従って下さい。

ORCA 指定日使用量集計 ユーザー申請

| 下記のフォームに入力後、送信ボタンをクリックして申請下さい。購入方法のメールお送り致します。<br>ご入金確認後、購入バスワードを送付致します。<br>個人情報に関しては、当社内で厳重管理し、第三者に公表することはありません。<br>尚、フリーメールのアドレスでの申請は、お断りしております。 |                               |                 |  |  |  |
|----------------------------------------------------------------------------------------------------|-------------------------------|-----------------|--|--|--|
| 必要項目を入力し、送信ボタンを押し                                                                                                    | して下さい (※の部分は必須項目              | )               |  |  |  |
| ユーザー情報 ※                                                                                                    | 77U9B2E18ABD100QW             | (このまま変更しないで下さい) |  |  |  |
| ふりがな ※ 全角ひらがなで指定                                                                                                    |                               |                 |  |  |  |
| ご担当者氏名(漢字)※                                                                                                    |                               |                 |  |  |  |
| <mark>E-Mailアドレス</mark> ※ 全て半角 で指定                                                                                                    |                               |                 |  |  |  |
| 医療機関名※                                                                                                    |                               |                 |  |  |  |
| 所属                                                                                                    |                               |                 |  |  |  |
| 役職                                                                                                    |                               |                 |  |  |  |
| 住所※                                                                                                    | 郵便番号<br>都道府県 選択して下さい ▼<br>社 m | 511-0042        |  |  |  |

## メイン画面

本システムのメイン画面です。終了ボタンをクリックすると業務を終了します。

| 🔥 ORCA 使用量集計                    |      |             |             | - • •    |
|---------------------------------|------|-------------|-------------|----------|
| ファイル(F) ツール(T) ヘルプ(H)           |      |             |             |          |
| ·検索条件<br>対象日 2017/05/15 ▼ 外来/入院 | ▼ 区分 | <b>→</b> から | ▼<br>◎ 薬品のみ | 終了(X)    |
| 検索結果                            |      |             |             |          |
| 対象日 レセ電算 薬価コード                  | 名称   | フリガナ        | 使用量  単位     | csv出力(o) |
|                                 |      |             |             |          |
|                                 |      |             |             |          |
|                                 |      |             |             |          |
|                                 |      |             |             |          |
|                                 |      |             |             |          |
|                                 |      |             |             |          |
|                                 |      |             |             |          |
|                                 |      |             |             |          |
|                                 |      |             |             |          |
|                                 |      |             |             |          |
|                                 | III  |             | •           |          |

## 初回起動時の ORCA 設定

初回起動時または ORCA と接続ができない場合、ORCA の情報を登録する必要があります。 手動で実行する場合は、メイン画面のツールメニューの ORCA 設定をクリックします。

ORCA の主サーバーの IP アドレス、患者番号の桁数、データベース接続の情報を指定します。 指定が終わったら、保存をクリックします。

| 🖳 ORCA接続設定3  | <b>—</b> |
|--------------|----------|
| 仕樣設定         |          |
| 主サーバーのIPアドレス | 1朱仔(5)   |
| 従サーバーのIPアドレス | キャンセル    |
| 患者番号の桁数      |          |
| ユーザー名        |          |
| パスワード        |          |
|              |          |

## オプションの設定

本システムの設定を行います。メイン画面のツールメニューからオプションをクリックします。

| •€ オプション                                 | <b>×</b> |
|------------------------------------------|----------|
| 設定                                       |          |
| 区分 🔽 🗸 から 🗸 🔍 薬品のみ                       | 保存(S)    |
| 命名規約 ● 出力日付8桁 ○ 出力日付8桁+時刻6桁<br>◎ 指定名     | キャンセル    |
| 出力先                                      |          |
| 参照(B)<br>② 対象日<br>② レセ電算コード<br>② 薬価基準コード |          |
| <ul> <li>✓ 名称</li> <li>✓ フリガナ</li> </ul> |          |
| ☑ 使用量                                    |          |
| ☑ 単位                                     |          |

区分と薬品のみに関しては、ここで選択指定を行うと、初期表示として使用されます。 薬剤を取得する場合は、区分を21内服から23外用で、薬品のみにチェックをして下さい。

命名規約は、出力する CSV ファイル名を選択します。 特定の名前で保存する場合は、拡張子まで指定を行って下さい。 同一のファイル名の場合、上書きされますので、ご注意下さい。

出力先は、ファイルを保存するフォルダーを指定します。 参照ボタンをクリックすると、フォルダーを選択する画面が表示されます。

出力項目に関しては、必要でないものは、チェックを外して下さい。 チェックのある項目のみ出力されます。

指定が終わったら、保存ボタンをクリックします。

## 検索の実行

各種条件を指定して検索ボタンをクリックします。対象日の指定は、必須です。

外来・入院別に集計する場合は、選択指定して下さい。特定の診療区分を集計する場合は、開始と終了を 指定して下さい。薬品のみにチェックをしないと、21内服から23外用を指定しても、用法等のデータ も出力されてしまいます。

| ▲ ORCA 使用景生計                                                                  |          |            | ···· ··· -·· ·· ·· |              |
|-------------------------------------------------------------------------------|----------|------------|--------------------|--------------|
| $\nabla r \mathcal{I}_{\mu}(F) = \mathcal{V}_{\mu}(T) - \mathcal{I}_{\mu}(H)$ |          |            |                    |              |
| · 神索条件                                                                        |          |            |                    |              |
| 対象日 2017/05/15 ▼ 外来/入院                                                        | 区分 21-内服 | ▼ から 23-外用 | <b>•</b>           | <u>終了(V)</u> |
|                                                                               | •        |            | を日のみ 検索(S)         | 102.1 (X)    |
|                                                                               |          | × 3        |                    |              |
|                                                                               | 5 X L    |            |                    |              |
| 対象日 レセ電算 楽1曲コード                                                               | 名称       | フリカナ       | 使用重   単位           | CSV出力(O)     |
|                                                                               |          |            |                    |              |
|                                                                               |          |            |                    |              |
|                                                                               |          |            |                    |              |
|                                                                               |          |            |                    |              |
|                                                                               |          |            |                    |              |
|                                                                               |          |            |                    |              |
|                                                                               |          |            |                    |              |
|                                                                               |          |            |                    |              |
|                                                                               |          |            |                    |              |
|                                                                               |          |            |                    |              |
|                                                                               |          |            |                    |              |
|                                                                               |          |            |                    |              |
|                                                                               |          |            |                    |              |
|                                                                               |          |            |                    |              |
|                                                                               |          |            |                    |              |
| 4                                                                             |          |            | •                  |              |

### 集計した結果です。レセ電算コード順に表示されます。

| 🔸 orc    | A 使用量集計   | - 試用中         |            |                    |               |            |       |   |          |
|----------|-----------|---------------|------------|--------------------|---------------|------------|-------|---|----------|
| ファイ      | ん(F) ツー   | ル(T) ヘルプ(H    | H)         |                    |               |            |       |   |          |
| ─検索ਃ     | 条件        |               |            |                    |               |            |       |   |          |
| 対象       | H 2017/05 | 5/15 - 外羽     | R/入院       | ▼ 区分 21-内服         | ▼ から 23-外用    | - <b>-</b> |       |   | 終了(X)    |
|          | _         |               |            |                    | 薬品            | 30A        | 検索(S) |   |          |
| +0. == / |           |               |            |                    |               |            |       |   |          |
| ○使窯績     | 結果 61 仟一  |               |            | A14                |               |            | NV /I |   |          |
|          | 对家日       | レゼ電昇          | 楽1曲コード     | 名称                 | フリカナ          | 伊用重        | 里位    | - | CSV出力(O) |
|          | 20170515  | 61 04 09 34 0 | 1179038F10 | リスパタール錠1mg         | リスパダールジョウ1MG  | 168.00000  | 缸     |   |          |
|          | 20170515  | 61 04 09 34 1 | 1179038F20 | リスパダール錠2mg         | リスパダールジョウ2MG  | 370.00000  | 錠     |   |          |
|          | 20170515  | 61 041 201 5  | 1129007F10 | アモバンテス錠7・5 7・5mg   | アモバンテスジョウア・5  | 14.00000   | 錠     | - |          |
|          | 20170515  | 61 041 21 01  | 2329012C11 | セルテプノン細粒10%        | セルテプノンサイリュウ10 | 28.00000   | g     |   |          |
|          | 20170515  | 61 0451 001   | 1179044F10 | ジプレキサ錠2.5mg        | ジプレキサジョウ2・5MG | 28.00000   | 錠     |   |          |
|          | 20170515  | 61 0451 003   | 1179044F30 | ジプレキサ錠10mg         | ジプレキサジョウ1 OMG | 56.00000   | 錠     |   |          |
|          | 20170515  | 61 04531 50   | 1172014F10 | レボトミン錠5mg          | レボトミンジョウ5MG   | 14.00000   | 錠     |   |          |
|          | 20170515  | 61 04531 51   | 1172014F21 | レボトミン錠25mg         | レボトミンジョウ25MG  | 28.00000   | 旋     |   |          |
|          | 20170515  | 61 046201 4   | 1179038S10 | リスパダール内用液1mg/…     | リスパダールナイヨウエキ1 | 5.00000    | mL    |   |          |
|          | 20170515  | 61 04 63 1 98 | 2344009F20 | マグミット錠330mg        | マグミットジョウ330MG | 244.00000  | 錠     |   |          |
|          | 20170515  | 611130039     | 1139004F10 | バレリン錠100mg         | バレリンジョウ100MG  | 84.00000   | 錠     |   |          |
|          | 20170515  | 611130101     | 1139002F10 | テグレト ール錠200mg      | テグレト ールジョウ200 | 60.00000   | 錠     |   |          |
|          | 20170515  | 611170221     | 1179033F10 | テトラミド錠10mg         | テトラミドジョウ10MG  | 60.00000   | 錠     |   |          |
|          | 20170515  | 611170436     | 1124020F40 | レキソタン錠5 5mg        | レキソタンジョウ5     | 84.00000   | 錠     |   |          |
|          | 20170515  | 611170470     | 1124022F10 |                    | ワイパックスジョウ0.5  | 263.00000  | 錠     |   |          |
|          | 20170515  | 611170471     | 1124022F20 | <br>ワイパックス錠1.0 1mg | ワイパックスジョウ1.0  | 168.00000  | 錠     |   |          |
|          | 20170515  | 611170638     | 1179028F30 | インプロメン錠6mg         | インプロメンジョウ6MG  | 30.00000   | 錠     |   |          |
|          | 20170515  | 611170727     | 1171001F20 | コントミン糖衣錠25mg       | コントミントウイジョウ25 | 56.00000   | 錠     |   |          |
|          | 00170515  | 61.0000006    | 0040000500 |                    | 774"UNS"-000  | 04.00000   | 4±    | - |          |

### 検索結果の CSV 出力

検索集計結果を CSV 形式(カンマ区切り)で、出力することが可能です。 このファイルは、MS-EXCEL 等で読込んで、自由に加工することが可能です。

CSV 出力をクリックすると、設定に基づき、指定のファイル名で保存されます。

自動での CSV ファイルの出力

指定した時間や一定間隔で、データを集計し、ファイル出力を実行することが可能です。

タスク等のプログラムを起動できるツールに、本システムを登録して起動して下さい。 起動の際のパラメータに、START(半角大文字)をしていると、自動的に集計し、CSV ファイルを出力後、 終了します。

画面を最小で起動しますので、別の業務実行時は、一時画面が乱れる場合があります。

### エラーに関して

本システムは、十分なテストのもとに出荷しておりますが、想定しないケースでエラーが発生することも あります。万一エラーが発生した場合は、そのエラーメッセージや行っていた操作等を記録して、お問い 合わせ下さい。内容をお聞きし、対応を行います。

#### 最新バージョンの提供

最新のバージョンを確認する場合は、ヘルプメニューのバージョンアップ確認をクリックします。

最新のバージョンが提供されていない場合は、次の表示があります。

| 更新版なし         | × |
|---------------|---|
| 🚺 最新のバージョンです。 |   |
| ОК            |   |

最新のバージョンが提供されている場合は、更新確認の画面が表示されますので、必要時は、はいをクリックします。

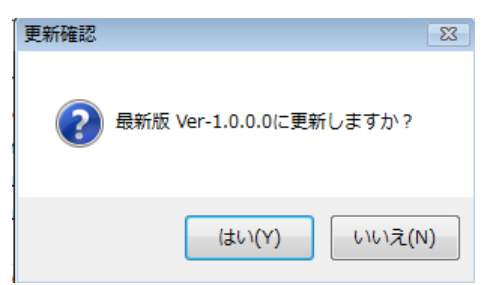

## その他

機能の追加等に関しては、随時受け付けております。内容によって、別途有料で対応の場合もありますが、 検討して対応をご連絡します。

以下余白